## Kontoimport

Zur Nutzung unseres Kontojournals ist die Implementierung der Schnittstelle zu Ihrer Bank notwendig. Dies kann über die HBCI-Schnittstelle über Ihr Online-Banking erfolgen oder Sie nutzen das Bankprogramm, damit Sie Ihre Kontobewegungen mittels Exportdateien Ihrer Bank in die SEWOBE Verwaltungssoftware einspielen können.

Um zweiteres nutzen zu können, muss das Bankprogramm unter Einstellungen > Finanzen > Bankkonten / Kasse / Paypal eingerichtet werden.

| Kontakt hier suchen | ۹ 📕 😫                                           |                                                                                                    |  |  |  |  |
|---------------------|-------------------------------------------------|----------------------------------------------------------------------------------------------------|--|--|--|--|
|                     | nzen 🗝 Buchhaltung Kommunika                    | ition ▼ Extras ▼ Einstellungen ▼ Hilfe                                                                                                    |  |  |  |  |
| Bankkonten          | Konto bearbeiten                                |                                                                                                    |  |  |  |  |
| SEPA Umrechnung     | Allgemeine Kontodaten                           |                                                                                                    |  |  |  |  |
|                     | Bezeichnung:                                    | Bundesverband ?                                                                                                    |  |  |  |  |
| Neues Bankkonto     | Sortierung:                                     | 0 ?                                                                                                    |  |  |  |  |
| Neues Paypal-Konto  | Art des<br>Lastschrift-/Überweisungsverfahrens: | SEPA (DE) - xml; Basislastschriften <>?                                                                                                    |  |  |  |  |
| Neues Kassenbuch    | Kontoinhaber:                                   | Bundesverband ?                                                                                                    |  |  |  |  |
|                     | IBAN:                                           | DE12500105170648489890 ?                                                                                                    |  |  |  |  |
| 1 Bundesverband     | BIC:                                            | ?                                                                                                    |  |  |  |  |
| 🔄 Hauptkasse        | Konto-Nr.:                                      | CAMT-Dateien (zip oder xml)                                                                                                    |  |  |  |  |
|                     | BLZ:                                            | GLS Bank                                                                                                    |  |  |  |  |
|                     | Gläubiger Identifikationsnummer:                | GLS Gemeinschaftsbank                                                                                                    |  |  |  |  |
|                     | Frist für den Finzug von                        | Sparkasse                                                                                                    |  |  |  |  |
|                     | Lastschriften:                                  | Sparkasse                                                                                                    |  |  |  |  |
|                     | Prüfung, ob ein unterschriebenes                | Sparkasse Online Kreditkartenbuchungen                                                                                                    |  |  |  |  |
|                     | Lastschriftmandat vorliegt:                     | Sparkasse(CSV-CAMT-Format)                                                                                                    |  |  |  |  |
|                     | Angaben zum Onlinebanking                       | StarMoney 7                                                                                                    |  |  |  |  |
|                     | Onlinebanking-Zugang:                           | Universalimport                                                                                                    |  |  |  |  |
|                     | Angaben zum Kontoimport                         | Volksbank - Internet                                                                                                    |  |  |  |  |
|                     | Bankprogramm:                                   | StarMoney 7 ?<br>(Sollte Ihr Bankprogramm in dieser Liste fehlen - nehmen Sie bitte<br>mit uns Kontakt auf. Voraussetzung für ihr Bankprogramm ist ein<br>Export im CSV-Format ) |  |  |  |  |

Sollte Ihr Bankprogramm in der Liste fehlen, nehmen Sie mit uns Kontakt auf. Gerne sind wir Ihnen hierbei behilflich. Wir benötigen für die Einrichtung Ihres Bankprogramms eine Export-Datei im .csv-Format. Wenn möglich, liefern Sie uns diese bitte direkt bei Anfrage zur Einrichtung an.

Grundsätzlich sollte es aber bei jeder Bank in Europa das CAMT Format geben. Das **Camt-Format** ist das von der SEPA definierte einheitliche XML-Datenübertragungsformat für den Austausch zwischen Banken und Kunden. Die Verwendung ist seit 2014 verbindlich Nach Einrichtung Ihres Bankprogramms können Sie Ihre Export-Bankdateien einspielen. Hierzu rufen Sie unter Finanzen > Banking > Konten / Kassen Ihr entsprechendes Bankkonto auf und starten den Kontenrundruf.

| 3   | Kontał        | kt hier such | hen       | ٩                       |             | )      |                 |          |          |                        |     |       |        |                                     |                     |                          |
|-----|---------------|--------------|-----------|-------------------------|-------------|--------|-----------------|----------|----------|------------------------|-----|-------|--------|-------------------------------------|---------------------|--------------------------|
|     | Ø             |              |           |                         | Buchhaltu   |        |                 |          |          | tellungen <del>-</del> |     |       |        |                                     |                     |                          |
| Ко  | Kontobewegung |              |           |                         |             |        |                 |          |          |                        |     |       |        |                                     |                     |                          |
| =   | Kontojou      | ırnal 📝      | 6 Buchung | sarten 🏼 🏹              | Automatisch | e Vork | ontierung (260) | 🕯 Manuel | le Vorko | ontierung 🖪            |     | Kasse | mbuch  | ່ງ Importdatei zurück               | setzen              |                          |
| Ib  | nre Konte     | en           |           | R                       | Kasse       | nbuch  | Suche           |          |          | Datum von              | bis |       | _      | Aktueller Kass                      | enstand             |                          |
| 2   | Bundes        | verband      |           | 16.04.2021              | Alle        | Konten | ~               |          | ?        | 24.07.2021             | 24. | 09.2  | Konten | rundruf                             |                     | 0                        |
| 7   | BLZ: 1234     | 45678        | ,         | Datei                   |             |        |                 |          |          |                        |     |       | E      | Bundesverband                       |                     |                          |
|     | Hauptka       | asse         |           | 16.10.2018<br>3582,03 € |             |        |                 |          |          |                        |     | 1     |        | E12500105170648489890<br>NGDDEFFXXX | Bankprogramm-Export | Datei auswählen          |
| Л   |               |              |           |                         | ·           |        |                 |          |          |                        |     | 1     |        |                                     |                     | Import starten schließen |
| - 1 |               |              |           |                         |             |        |                 |          |          |                        |     |       |        |                                     |                     |                          |

Hier können Sie die Export-Datei hochladen. Nach erfolgreichem Import der Datei, können Sie in der manuellen und automatischen Vorkontierung Ihre Kontobewegungen einsehen. Dort haben Sie die Möglichkeit die Kontobewegungen z.B. entsprechenden Rechnungen zuzuordnen.

Sollten Sie bereits die HBCI-Schnittstelle zu Ihrem Online-Banking nutzen aber beispielsweise Kontobewegungen in das Kontojournal einpflegen wollen, die vor Einrichtung der HBCI-Schnittstelle stattfanden und somit nicht einsehbar sind für Sie, achten Sie vor Nutzung des Kontoimports darauf, die HBCI-Schnittstelle kurzfristig zu deaktivieren.

Dies können Sie unter Einstellungen > Finanzen Bankkonten / Kasse / Paypal einstellen. Wenn Sie dort das betroffene Bankkonto aufrufen, deaktivieren Sie den Onlinebanking-Zugang wie in der folgenden Abbildung.

| Kontakt hier suchen | ۹ 📕 😫                                                           |                                                                    |  |  |  |  |
|---------------------|-----------------------------------------------------------------|--------------------------------------------------------------------|--|--|--|--|
|                     | nzen <del>-</del> Buchhaltung Kommunika                         | tion ▼ Extras ▼ Einstellungen ▼ Hilfe                              |  |  |  |  |
| Bankkonten          | Konto bearbeiten                                                |                                                                    |  |  |  |  |
| SEPA Umrechnung     | Allgemeine Kontodaten                                           |                                                                    |  |  |  |  |
|                     | Bezeichnung:                                                    | Bundesverband ?                                                    |  |  |  |  |
| Neues Bankkonto     | Sortierung:                                                     | 0 ?                                                                |  |  |  |  |
| Neues Paypal-Konto  | Art des<br>Lastschrift-/Überweisungsverfahrens:                 | SEPA (DE) - xml; Basislastschriften < ?                            |  |  |  |  |
| Neues Kassenbuch    | Kontoinhaber:                                                   | Bundesverband ?                                                    |  |  |  |  |
|                     | IBAN:                                                           | DE12500105170648489890 ?                                           |  |  |  |  |
| III Bundesverband   | BIC:                                                            | INGDDEFFXXX ?                                                      |  |  |  |  |
|                     | Konto-Nr.:                                                      | 123456 ?                                                           |  |  |  |  |
|                     | BLZ:                                                            | 12345678 ?                                                         |  |  |  |  |
|                     | Gläubiger Identifikationsnummer:                                | DEzzzzz192030 ?                                                    |  |  |  |  |
|                     | Frist für den Einzug von<br>Lastschriften:                      | 1 ?                                                                |  |  |  |  |
|                     | Prüfung, ob ein unterschriebenes<br>Lastschriftmandat vorliegt: | Nein v ?                                                           |  |  |  |  |
|                     | Angaben zum Onlinebanking                                       |                                                                    |  |  |  |  |
|                     | Onlinebanking-Zugang:                                           | Nein V ?                                                           |  |  |  |  |
|                     | Angaben zum Kontoimport                                         | Nein la                                                            |  |  |  |  |
|                     | Bankprogramm:                                                   | (Sollte Ihr Bankprogramm in dieser Liste fehlen - nehmen Sie bitte |  |  |  |  |

Nachdem Sie den Import durchgeführt haben, muss der Onlinebanking-Zugang wieder aktiviert werden, damit Sie den Kontenrundruf wie gewohnt nutzen können.